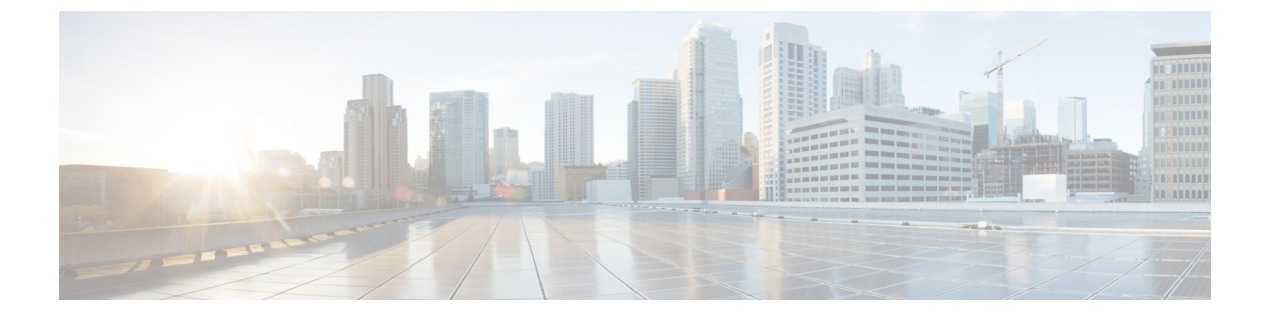

# NAC アウトオブバンド統合の設定

- NAC アウトオブバンドの前提条件,1ページ
- NAC アウトオブバンドの制限, 2 ページ
- NAC アウトオブバンド統合について、3 ページ
- NAC アウトオブバンド統合の設定(GUI), 4 ページ
- NAC アウトオブバンド統合の設定(CLI), 5ページ

## NAC アウトオブバンドの前提条件

- •NAC アウトオブバンド統合には、CCA のソフトウェア リリース 4.5 以降が必要です。
- NAC アプライアンスでは静的な VLAN マッピングがサポートされているため、コントロー ラ上で設定されているインターフェイスごとに一意の隔離 VLAN を設定する必要がありま す。たとえば、コントローラ1で110という隔離 VLAN を設定し、コントローラ2で120 という隔離 VLAN を設定します。ただし、2つの WLAN またはゲスト LAN が、コントロー ラのダイナミック インターフェイスとして同一の VLAN を使用している場合、ネットワー ク内に導入された NAC アプライアンスが1つのときは、同じ隔離 VLAN を使用する必要が あります。NAC アプライアンスは、一意の隔離 - アクセス VLAN マッピングをサポートし ます。
- セッションの失効に基づくポスチャ再評価の場合、NACアプライアンスとWLANの両方に セッションタイムアウトを設定し、WLANでのセッションの失効がNACアプライアンスで の失効より大きいことを確認します。
- オープンWLANでセッションタイムアウトが設定されると、Quarantine状態にあるクライアントのタイムアウトはNACアプライアンスのタイマーによって判定されます。Web認証を使用するWLANにおいてセッションがタイムアウトすると、クライアントはコントローラから認証解除されるため、ポスチャ検証を再度実行する必要があります。
- ・レイヤ2およびレイヤ3認証はすべて、隔離 VLAN で実行されます。 外部 Web 認証を使用 するには、外部 Web サーバからの HTTP トラフィックおよび外部 Web サーバへの HTTP ト

ラフィックを許可するとともに、隔離 VLAN でのリダイレクト URL を許可するように NAC アプライアンスを設定する必要があります。

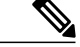

(注) 設定の手順については、『Cisco NAC appliance configuration guides』を参照してください: http://www.cisco.com/en/US/products/ps6128/products\_installation\_ and configuration guides list.html。

- アクセスポイントグループ VLAN 上で NAC を有効にする場合は、WLAN で NAC をまず有効にする必要があります。アクセスポイントグループ VLAN では、NAC を有効または無効にすることができます。WLAN で NAC を無効にすることに決めた場合は、アクセスポイントグループ VLAN でも NAC を必ず無効にします。
- •NAC アプライアンスは最大 3,500 のユーザをサポートし、コントローラは最大 5,000 のユー ザをサポートします。 複数の NAC アプライアンスの導入を必要とする場合があります。
- アクセスポイントグループ VLAN 上で NAC を有効にする場合は、WLAN で NAC をまず有効にする必要があります。アクセスポイントグループ VLAN では、NAC を有効または無効にすることができます。WLAN で NAC を無効にすることに決めた場合は、アクセスポイントグループ VLAN でも NAC を必ず無効にします。
- •NAC アプライアンスは最大 3,500 のユーザをサポートし、コントローラは最大 5,000 のユー ザをサポートします。 複数の NAC アプライアンスの導入を必要とする場合があります。
- コントローラの5.1以前のソフトウェアリリースでは、コントローラはインバンドモードでのみNACアプライアンスと統合します。この場合、NACアプライアンスはデータパス内になければなりません。インバンドモードでは、各認証場所で(たとえば、各ブランチで、またはコントローラごとに)、NACアプライアンスが必要であり、すべてのトラフィックがNAC 適用ポイントを通過する必要があります。コントローラのソフトウェアリリース5.1以降では、コントローラはアウトオブバンドモードでNACアプライアンスと統合できます。この場合、NACアプライアンスは、クライアントが解析およびクリーニングされるまでデータパスに保持されます。アウトオブバンドモードではNACアプライアンスのトラフィック負荷が削減されるので、NAC処理の集中化が可能になります。
- NACアウトオブバンド統合がサポートされるのは、WLANがFlexConnectの中央スイッチングを行うように設定されている場合だけです。FlexConnectのローカルスイッチングを行うように設定されているWLANでの使用はサポートされていません。

## NAC アウトオブバンドの制限

- ・NACアウトオブバンド統合は、WLAN AAA Override機能では使用できません。
- コントローラの5.1以前のソフトウェアリリースでは、コントローラはインバンドモードでのみNACアプライアンスと統合します。この場合、NACアプライアンスはデータパス内になければなりません。インバンドモードでは、各認証場所で(たとえば、各ブランチで、またはコントローラごとに)、NACアプライアンスが必要であり、すべてのトラフィックが

NAC 適用ポイントを通過する必要があります。 コントローラのソフトウェア リリース 5.1 以降では、コントローラはアウトオブバンドモードでNACアプライアンスと統合できます。 この場合、NACアプライアンスは、クライアントが解析およびクリーニングされるまでデー タパスに保持されます。アウトオブバンドモードではNACアプライアンスのトラフィック 負荷が削減されるので、NAC 処理の集中化が可能になります。

NACアウトオブバンド統合がサポートされるのは、WLANが FlexConnectの中央スイッチングを行うように設定されている場合だけです。FlexConnectのローカルスイッチングを行うように設定されているWLANでの使用はサポートされていません。

### NAC アウトオブバンド統合について

Cisco Clean Access (CCA) とも呼ばれる Cisco NAC アプライアンスはネットワーク アドミッション制御 (NAC) 製品です。この製品を使用して、ネットワーク管理者は、ユーザをネットワーク に許可する前に、有線、無線、およびリモートユーザおよびマシンを認証、許可、評価、修正できます。 NAC アプライアンスは、マシンがセキュリティ ポリシーに準拠しているかどうかを判別し、脆弱性を修復してから、ネットワークへのアクセスを許可します。

NAC アプライアンスは、インバンドモードとアウトオブバンドモードの2つのモードで利用できます。お客様は、必要ならば両方のモードを導入して、それぞれが特定のタイプのアクセスを担当するようにすることもできます。たとえば、インバンドで無線接続ユーザをサポートし、アウトオブバンドで有線接続ユーザを担当するといった構成も可能です。

コントローラ上に NAC アウトオブバンド機能を実装するには、WLAN またはゲスト LAN 上で NAC のサポートを有効にしてから、この WLAN またはゲスト LAN を、隔離 VLAN(信頼できな い VLAN)およびアクセス VLAN(信頼できる VLAN)で設定されたインターフェイスにマッピ ングする必要があります。クライアントは、アソシエートしてレイヤ 2 認証を完了すると、アク セス VLAN サブネットから IP アドレスを取得しますが、クライアントの状態は Quarantine となり ます。 NAC アウトオブバンド機能の導入中は、コントローラが接続されたレイヤ 2 スイッチと NAC アプライアンスとの間でのみ隔離 VLAN が許可されること、および NAC アプライアンスが 一意の隔離 - アクセス VLAN マッピングで設定されていることを確認します。 クライアントのト ラフィックは、NAC アプライアンスにトランクされた隔離 VLAN に渡されます。 ポスチャ検証 が終了すると、クライアントは修復のための処置を実行するように促されます。 クリーニングが 完了すると、NAC アプライアンスはコントローラを更新してクライアントの状態を Quarantine か ら Access へ変更します。

コントローラとスイッチとの間のリンクをトランクとして設定することにより、隔離VLAN(110) とアクセス VLAN(10)を有効にしています。レイヤ2スイッチ上では、隔離トラフィックが NAC アプライアンスにトランクされ、アクセス VLAN トラフィックがレイヤ3スイッチに直接送 信されます。NAC アプライアンス上の隔離 VLAN に到達するトラフィックは、静的なマッピン グ設定に基づいてアクセス VLAN にマップされます。

#### 図 1: NAC アウト オブ バンド統合の例

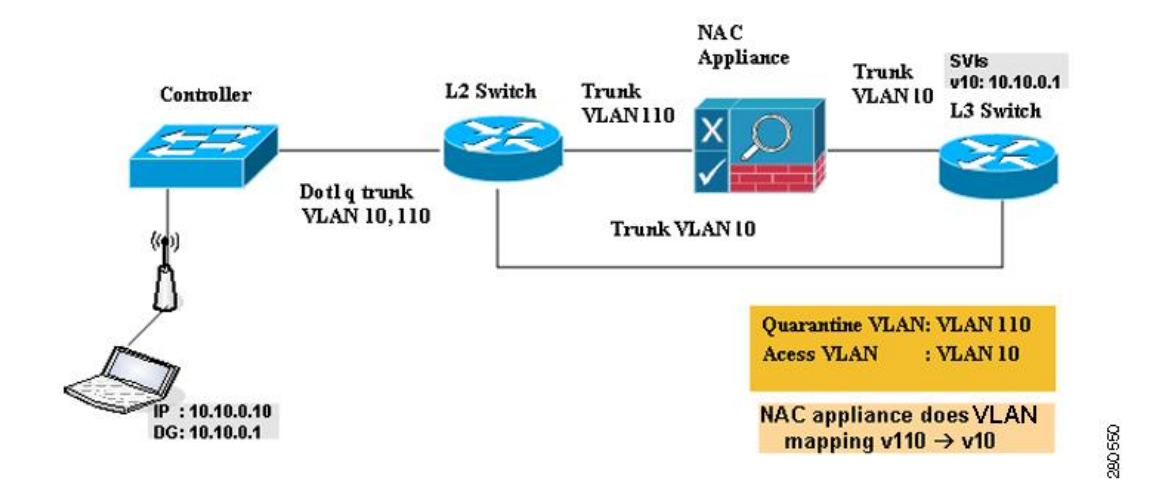

## NAC アウトオブバンド統合の設定(GUI)

ステップ1 次の手順で、動的インターフェイスに対して隔離 VLAN を設定します。

- a) [Controller] > [Interfaces] の順に選択して、[Interfaces] ページを開きます。
- b) [New] をクリックして、新たに動的インターフェイスを作成します。
- c) [Interface Name] テキストボックスに、"quarantine" など、このインターフェイスの名前を入力します。
- d) [VLANID] テキストボックスでは、アクセス VLANID にゼロ以外の値(「10」など)を入力してくだ さい。
- e) [Apply] をクリックして、変更を確定します。 [Interfaces > Edit] ページが表示されます。
- f) [Quarantine] チェックボックスをオンにして、隔離 VLAN ID に「110」などのゼロ以外の値を入力しま す。
  - (注) ネットワーク全体で一意の隔離 VLANを設定することを推奨します。同じモビリティグループ内に複数のコントローラが設定されており、すべてのコントローラのアクセスインターフェイスが同じサブネット内にある場合、ネットワークに NAC アプリケーションが1つだけならば、同じ隔離 VLAN を保持する必要があります。同じモビリティグループ内に複数のコントローラが設定されており、すべてのコントローラのアクセスインターフェイスが別々のサブネット内にある場合、ネットワークに NAC アプリケーションが1つだけならば、別々の隔離 VLAN を保持する必要があります。
- g) このインターフェイスの残りのテキストボックス (IP アドレス、ネットマスク、デフォルトゲート ウェイなど)を設定します。
- h) [Apply] をクリックして変更内容を保存します。
- ステップ2 次の手順で、WLAN またはゲスト LAN に対して NAC アウトオブバンドのサポートを設定します。 a) [WLANs] を選択して、[WLANs] ページを開きます。

- b) 必要な WLAN またはゲスト LAN の ID 番号をクリックします。 [WLANs > Edit] ページが表示されま す。
- c) [Advanced] タブを選択して、[WLANs > Edit] ([Advanced]) ページを開きます。
- d) この WLAN またはゲスト LAN に対して NAC アウトオブバンドのサポートを設定するには、[NAC State] チェックボックスをオンにします。NACアウトオブバンドのサポートを無効にするには、チェッ クボックスをオフ (デフォルト値) のままとします。
- e) [Apply] をクリックして、変更を確定します。
- **ステップ3** 次の手順で、特定のアクセス ポイント グループに対して NAC アウトオブバンドのサポートを設定します。
  - a) [WLANs] > [Advanced] > [AP Groups] の順に選択して、[AP Groups] ページを開きます。
  - b) 目的のアクセス ポイント グループの名前をクリックします。
  - c) [WLANs] タブを選択して、[AP Groups > Edit] ([WLANs]) ページを開きます。
  - d) [Add New] をクリックして、このアクセスポイントグループに WLAN を割り当てます。 [Add New] の セクションがページ上部に表示されます。
  - e) [WLAN SSID] ドロップダウン リストから、この WLAN の SSID を選択します。
  - f) [Interface Name] ドロップダウンリストから、アクセスポイントグループをマップするインターフェイ スを選択します。NACアウトオブバンドのサポートを有効にする場合は、隔離 VLAN を選択します。
  - g) このアクセスポイントグループに対してNACアウトオブバンドのサポートを有効にするには、[NAC State] チェックボックスをオンにします。NACアウトオブバンドのサポートを無効にするには、チェックボックスをオフ(デフォルト値)のままとします。
  - h) [Add] をクリックして、この WLAN をアクセス ポイント グループに追加します。 この WLAN が、こ のアクセス ポイント グループに割り当てられている WLAN のリストに表示されます。
    - (注) この WLAN をアクセス ポイント グループから削除する場合は、カーソルをこの WLAN の 青のドロップダウン矢印の上に置いて、[Remove] を選択します。
- ステップ4 [Save Configuration] をクリックして、変更を保存します。
- ステップ5 次の手順で、クライアントの現在の状態(Quarantine または Access)を表示します。
  - a) [Monitor] > [Clients] の順に選択して、[Clients] ページを開きます。
  - b) 目的のクライアントの MAC アドレスをクリックして、[Clients > Detail] ページを開きます。 NAC 状態 が、[Security Information] のセクションに表示されます。
    - (注) クライアントがプロービングを行っている場合、クライアントが WLAN にまだアソシエー トされていない場合、またはクライアントがレイヤ2認証を完了できない場合、クライアン トの状態は「Invalid」として表示されます。

## NAC アウトオブバンド統合の設定 (CLI)

ステップ1 動的インターフェイスに対して隔離 VLAN を設定するには、次のコマンドを入力します。

**config interface quarantine vlan** *interface\_name vlan\_id* 

- (注) コントローラ上のインターフェイスごとに一意の隔離 VLAN を設定する必要がありま す。
- インターフェイスで隔離 VLAN を無効にするには、VLAN ID に 0 を入力します。
- **ステップ2** WLAN またはゲスト LAN に対して NAC アウトオブバンド サポートを有効または無効にするには、次の コマンドを入力します。 config {wlan | guest-lan} nac {enable | disable} {*wlan id* | *guest lan id*}
- **ステップ3** 特定のアクセス ポイント グループに対して NAC アウトオブバンド サポートを有効または無効にするに は、次のコマンドを入力します。 config wlan apgroup nac {enable | disable} group\_name wlan\_id
- **ステップ4** 次のコマンドを入力して、変更を保存します。 save config
- **ステップ5** NAC 状態など、WLAN またはゲスト LAN の構成を表示するには、次のコマンドを入力します。 show {wlan wlan\_id | guest-lan guest\_lan\_id}

以下に類似した情報が表示されます。

| WLAN Identifier           | 1        |
|---------------------------|----------|
| Profile Name              | wlan     |
| Network Name (SSID)       | wlan     |
| Status                    | Disabled |
| MAC Filtering             | Disabled |
| Broadcast SSID            | Enabled  |
| AAA Policy Override       | Disabled |
| Network Admission Control |          |
|                           |          |

```
NAC-State..... Enabled
Quarantine VLAN...... 110
```

**ステップ6** クライアントの現在の状態(Quarantine または Access)を表示するには、次のコマンドを入力します。 show client detailed *client mac* 

以下に類似した情報が表示されます。

Client's NAC state..... QUARANTINE

(注) クライアントがプロービングを行っている場合、クライアントがWLANにまだアソシエートされていない場合、またはクライアントがレイヤ2認証を完了できない場合、クライアントの状態は「Invalid」として表示されます。